روش فعال سازى لايسنس نود 32 در هنگام نصب برنامه . ورژن 9

به شما نرم افزار را بر روی رایانه خود دانلود نموده و به یاد داشته باشید که قبل از نصب، هر نوع آنتی ویروس دیگری را از رایانه خود حذف نموده و مراحل زیر را دنبال نمایید: 1 – پس از اجری برنامه مطابق تصویر زیر برای رفتن به مرحله بعد بر روی دکمه Next کلیک کنید.

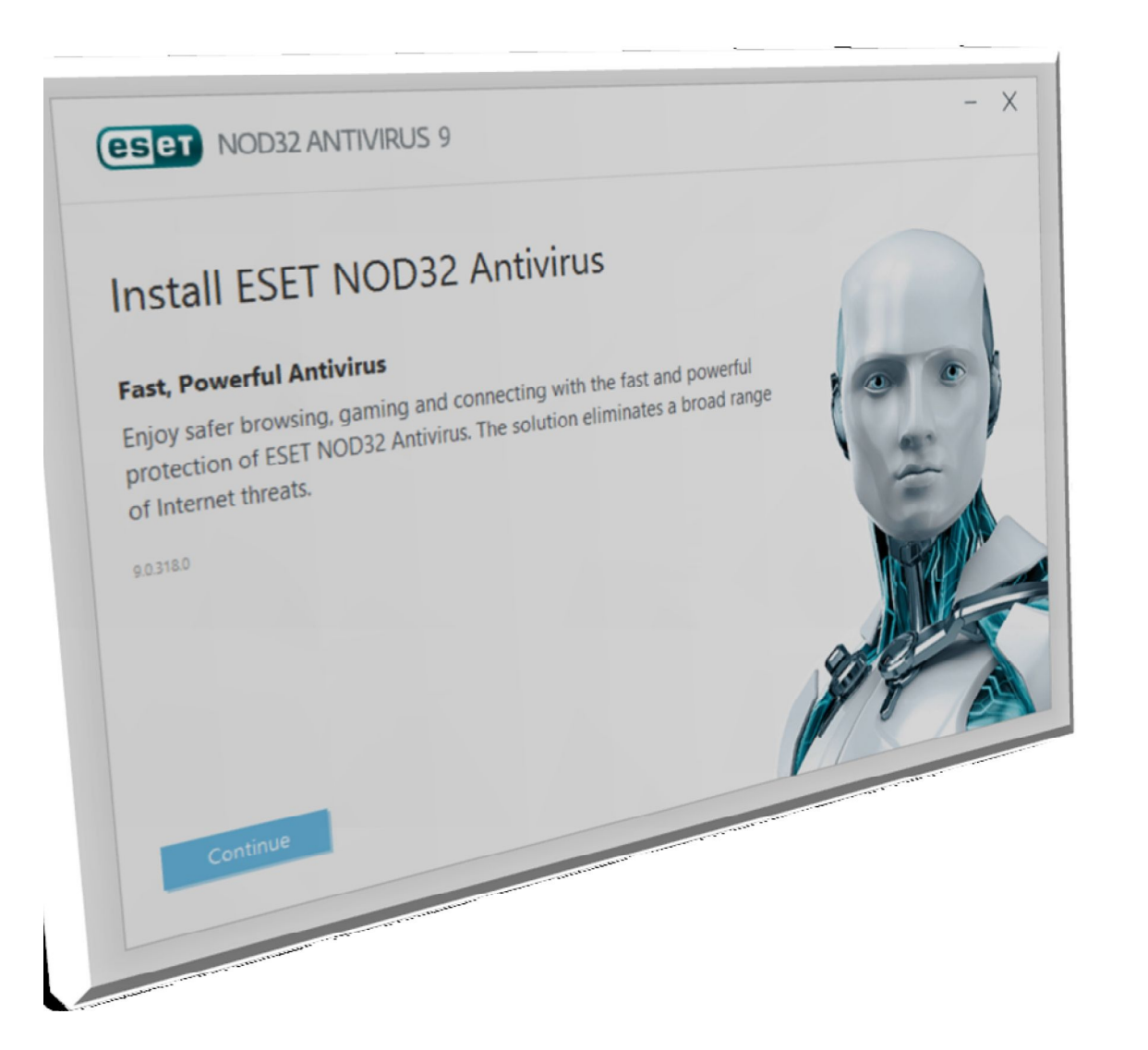

2 – گزینه اول را انتخاب نمایید و به مرحله بعد بروید.

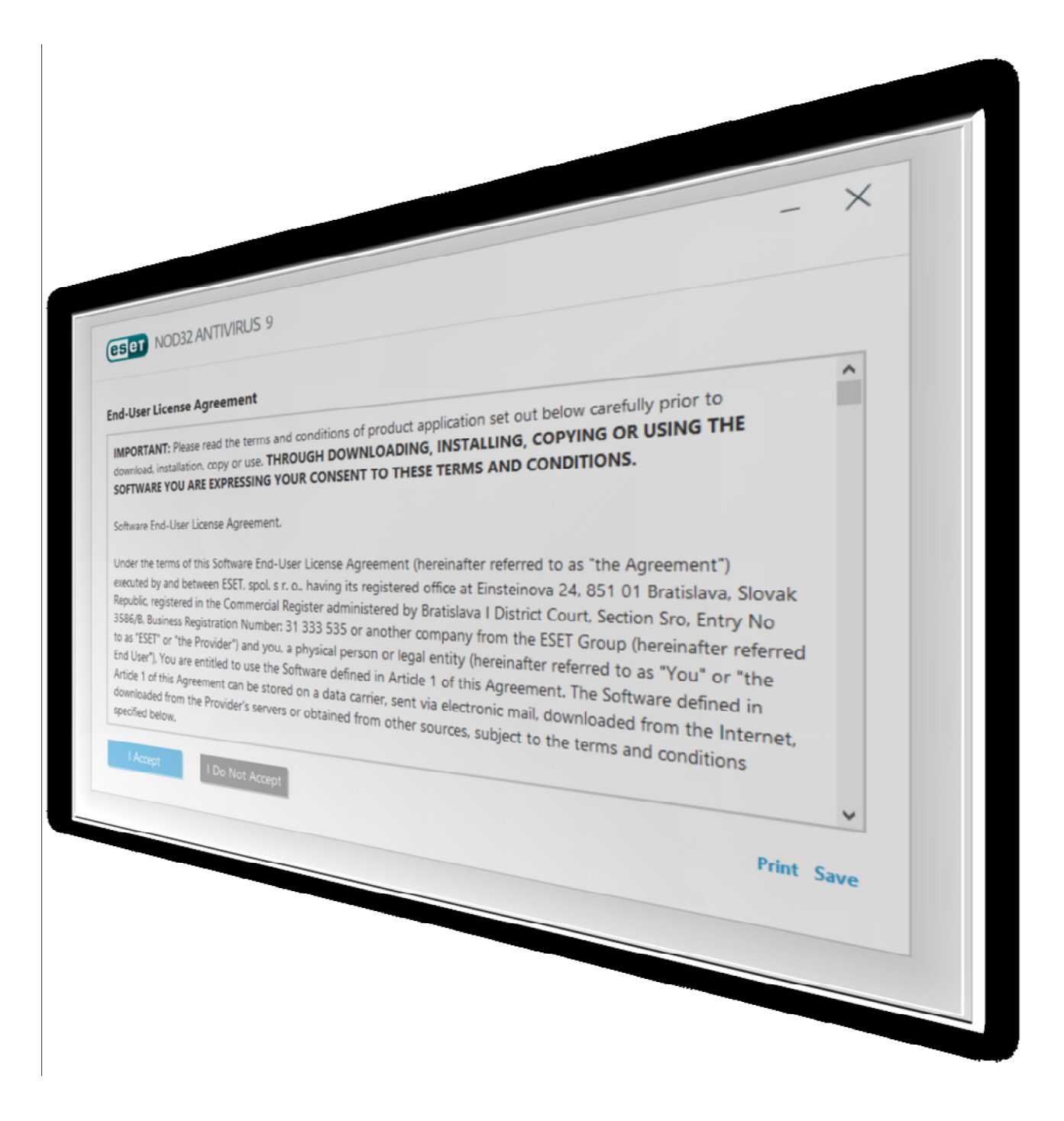

3 – در این مرحله نیز بر روی گزینه Next کلیک کنید .

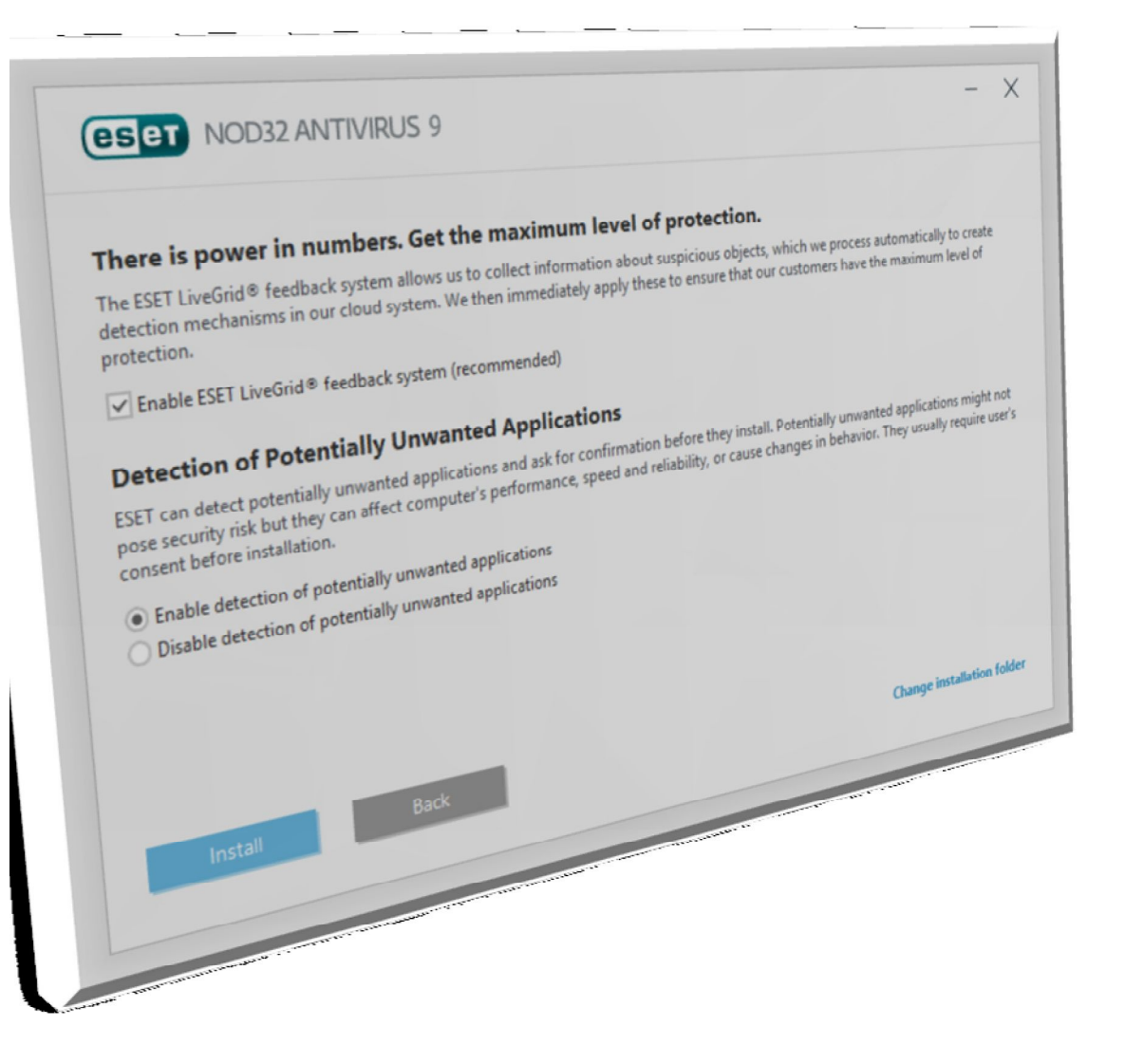

4 – در این مرحله همانند تصویر زیر گزینه اول را انتخاب و بر روی Install کلیک کنید.

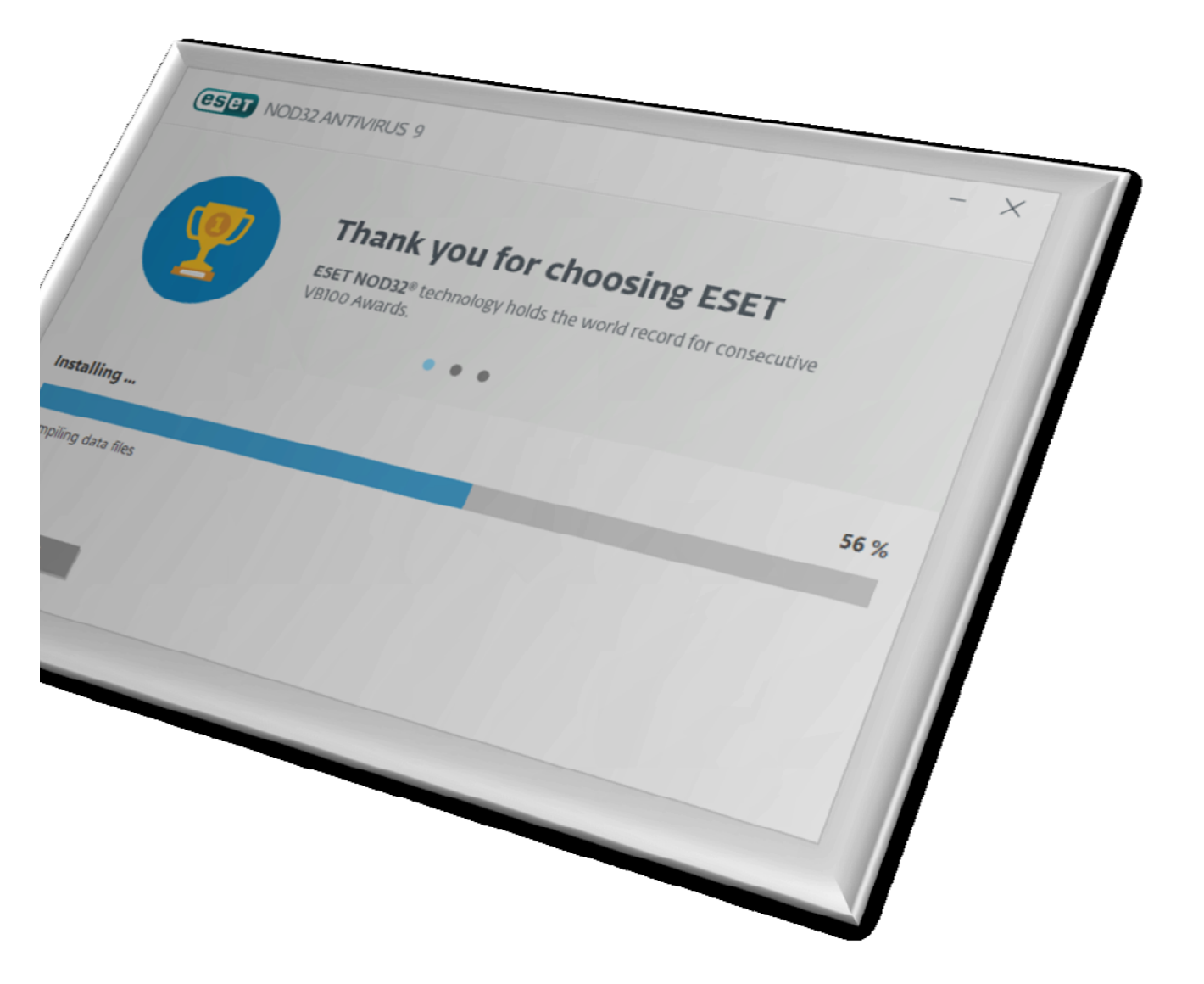

5 – پس از قدری تامل، نرم افزار نصب شده و با صفحه زیر روبرو میشوید. بر روی گزینه Finish کلیک کنید.

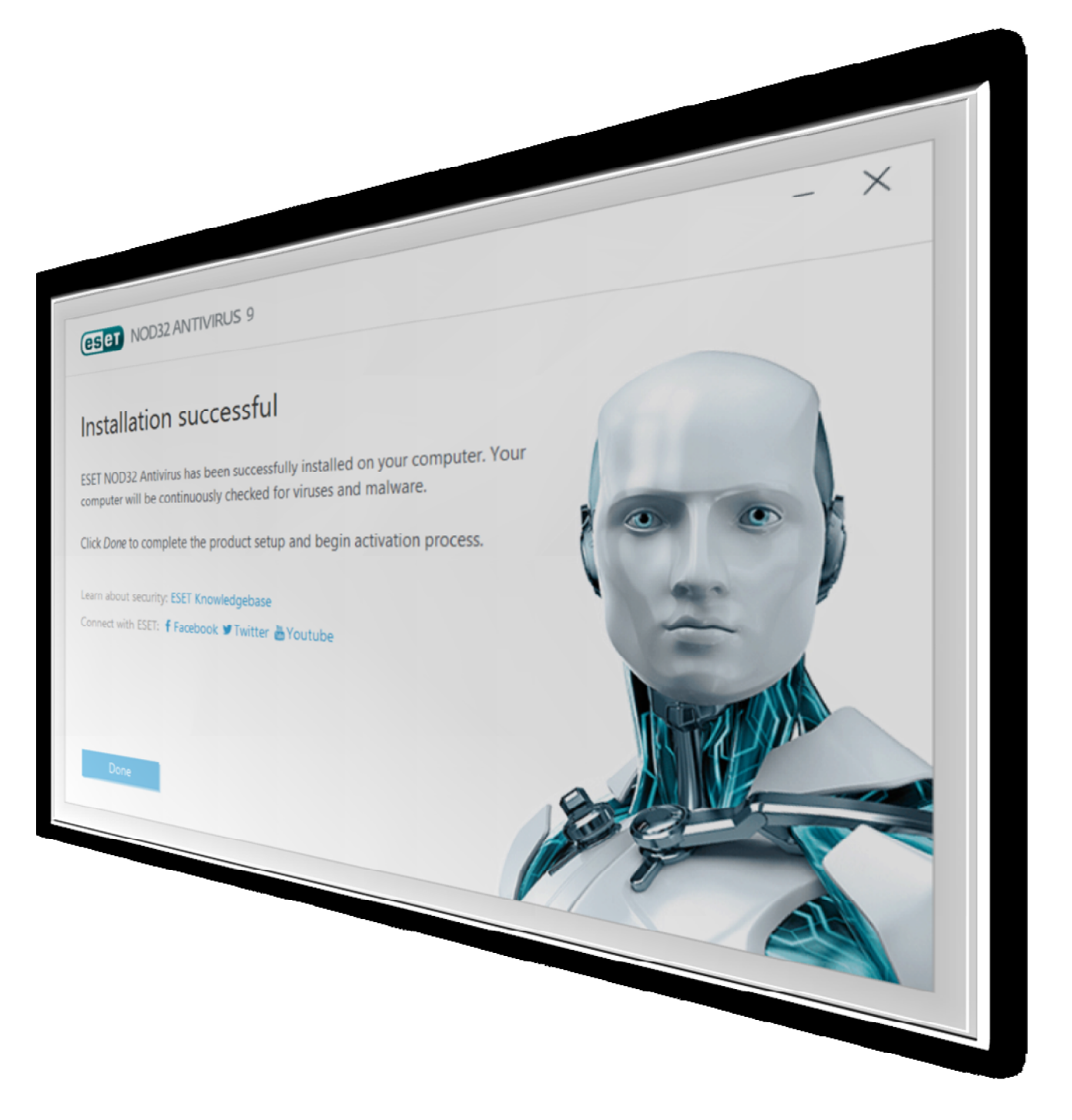

6 – در پنجره باز شده مطابق تصویر زیر گزینه دوم را انتخاب نموده و بر روی دکمه Next کلیک کنید.

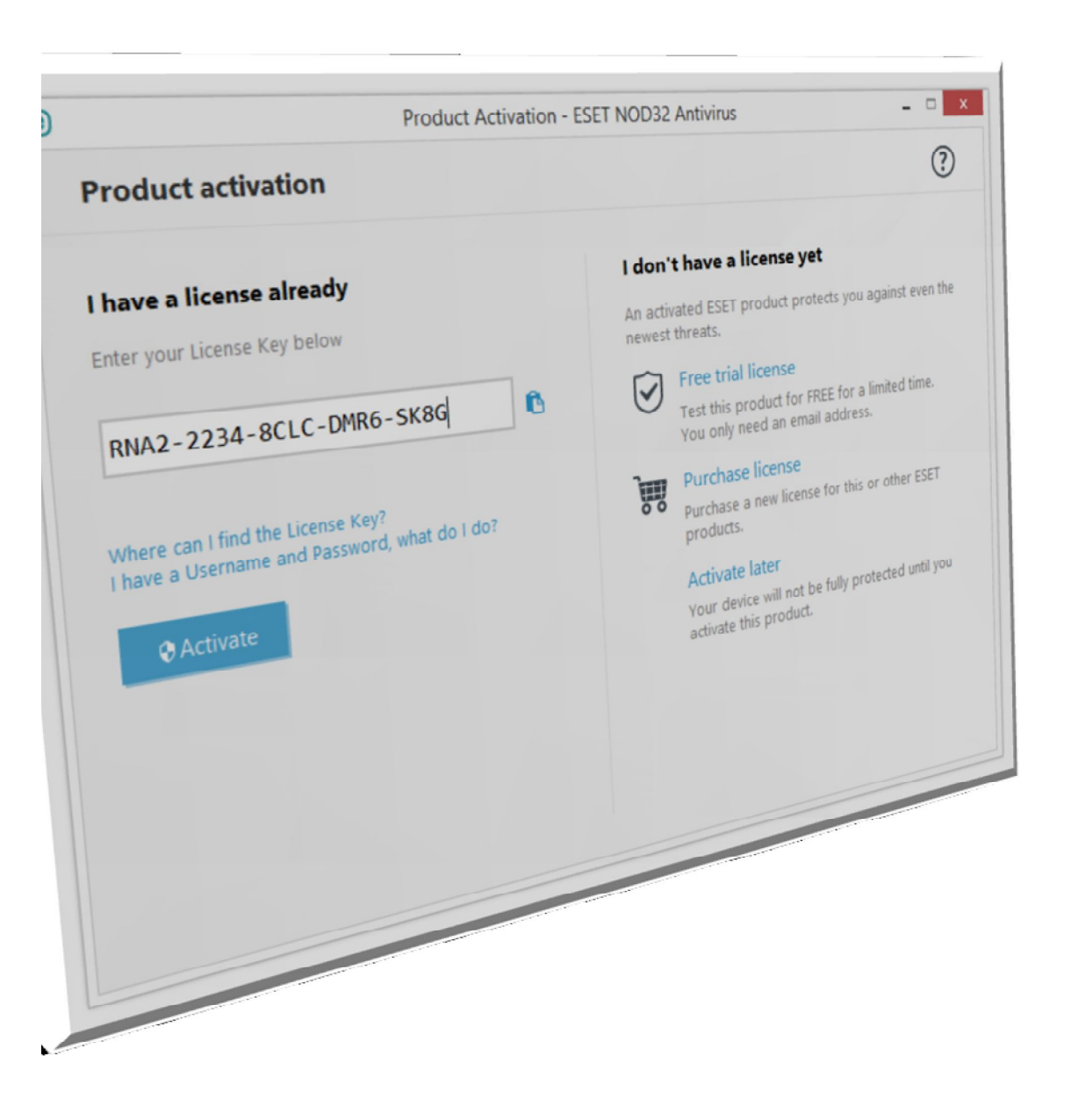

7 – در پنجره باز شده مطابق تصویر زیر اطلاعات کاربری لایسنس خود را وارد نموده و بر روی Activate کلیک کنید. (در وارد کردن یوزرنیم و پسورد به حروف بزرگ و کوچک دقت کنید)

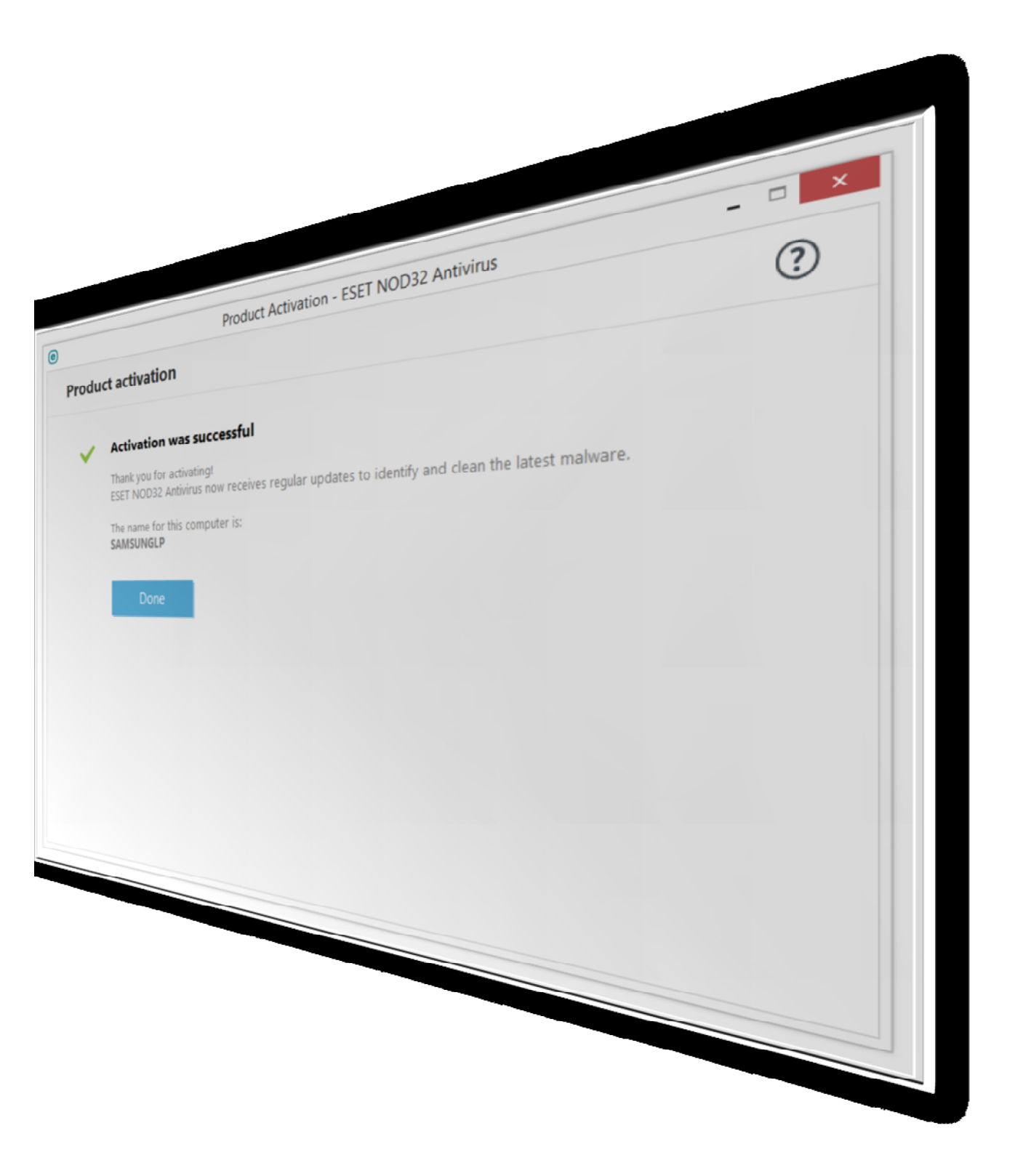

8 – در صورتیکه ارتباط اینترنتی و اطلاعات لایسنس شما صحیح باشد، با صفحه که نمایانگر فعال شدن آنتی ویروس شماست، روبرو میشوید. سپس بر روی گزینه Finish کلیک کنید.

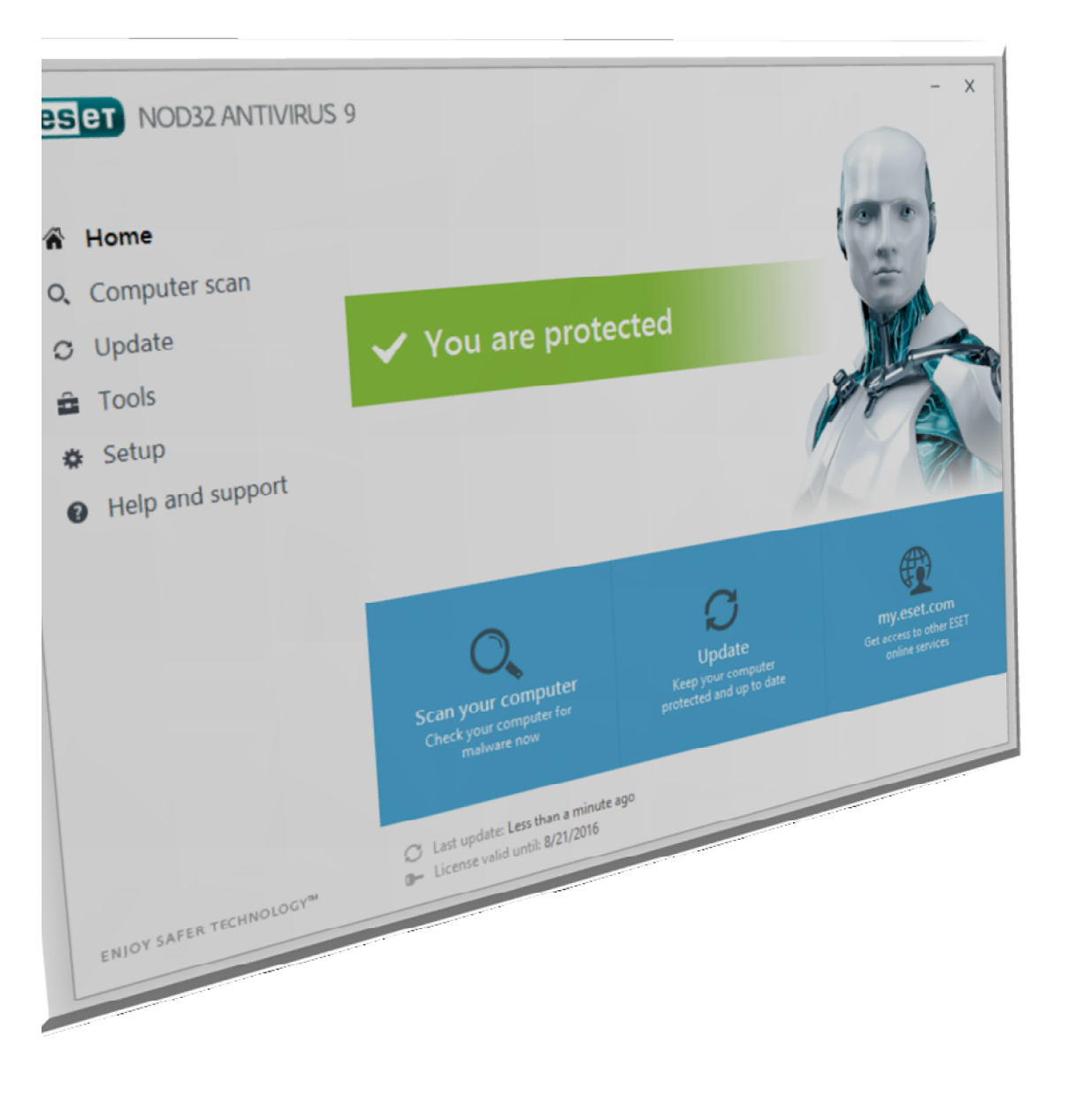

9 – مطابق صفحه زیر نرم افزار آنتی ویروس شما نصب و فعال میگردد.

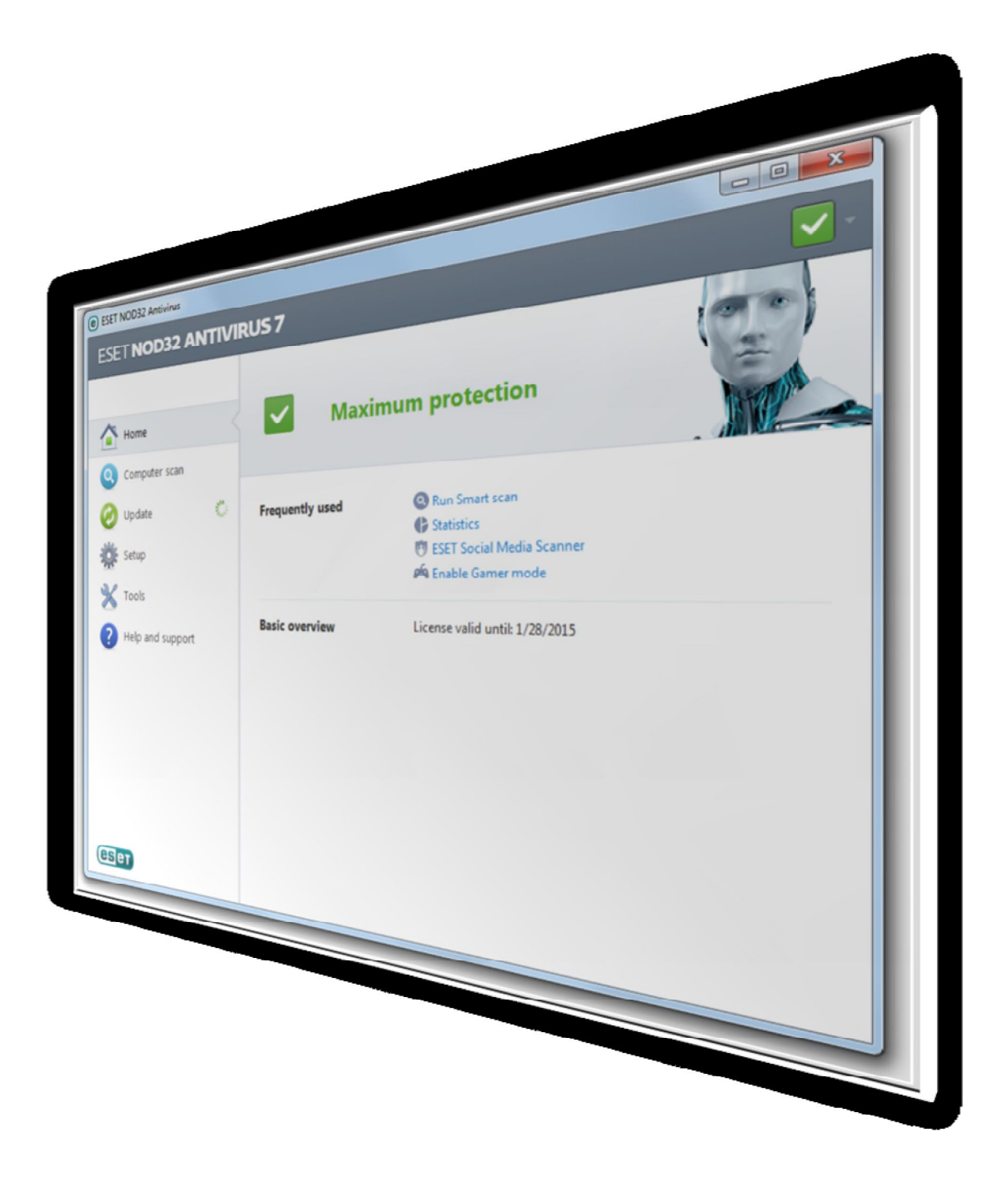

اکنون شما می توانید از آنتی ویروس خریداری شده خود کمال بهره را ببرید